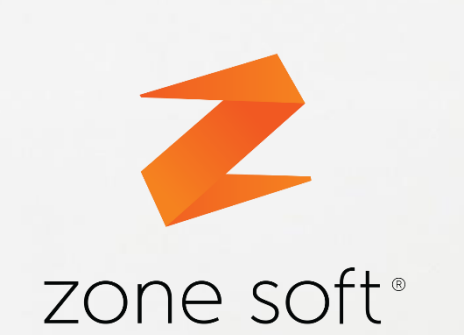

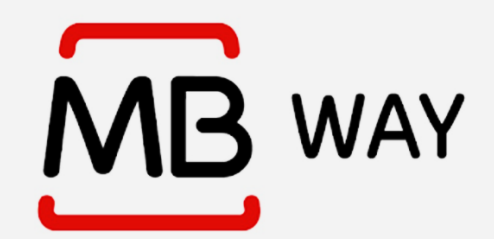

## **MANUAL** Integração MBWay

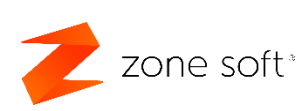

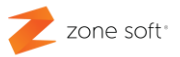

### Índice

| 1 – O que fazer para ter MBWay no estabelecimento          | 2 |
|------------------------------------------------------------|---|
| 1.1 – Ativar método de pagamento MBWay                     | 2 |
| 1.2 – Criar botão de pagamento por MBWay no ponto de venda | 5 |
| Nota Importante:                                           | 8 |
| 2 – Modo de funcionamento                                  | 9 |

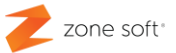

#### 1 – O que fazer para ter MBWay no estabelecimento

O cliente empresa, terá de se dirigir á entidade bancária com que trabalha, pedir toda a informação e procedimentos necessários para ativar o recebimento dos pagamentos pelo MBWay

Se necessário for, deve informar a entidade bancária, que pode ativar os recebimentos por MBWay através do fornecedor MarketingUX com o N.I.F. 513746080.

#### 1.1 – Ativar método de pagamento MBWay

Como se proceder á ativação do método de pagamento pelo MBWay. O utilizador deve aceder ás configurações de BackOffice do ZS Rest, ou, ZS POS.

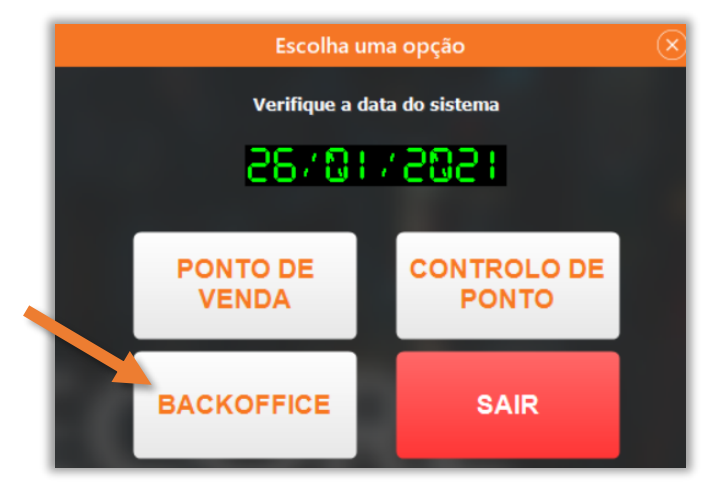

Figura 1 – Aceder ao BackOffice local

1 – Aceder ao BackOffice do ZS rest, ou, ZS pos

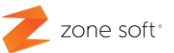

| 这 Zone Soft Z  | SRest     |          |            |                         |                    |              |                    |
|----------------|-----------|----------|------------|-------------------------|--------------------|--------------|--------------------|
| endas Compr    | as Stocks | Tabelas  | Listagens  | Listagens de Resultados | Análise de Cartões | Configuração | Sobre              |
| icenciado a I  | NIF 50735 | 9690 Zor | ne Soft De | mo Rest, Lda D_1U4K     | MVCS               | Emprega      | dos                |
| dição PRO P    | LUS       |          |            |                         |                    | Colabora     | dores              |
| and the second |           |          |            |                         |                    | Utilizado    | res                |
| 004            |           |          |            |                         |                    | Estafetas    | Ŕ                  |
|                |           |          |            |                         |                    | Sensor B     | iométrico          |
| FAMÍLIAS       |           |          |            |                         |                    | Aplicação    | 2                  |
|                |           |          |            |                         |                    | Licencian    | nento por Telefone |

Figura 2 – Selecionar as configurações da aplicação

2 – No BackOffice do ZS rest, ou, ZS pos selecionar o separador da Configuração e no menu selecionar Aplicação

| ſ                        | Configuraç | ção         |                 |                          |       |                   |         |                      |         |             |                |
|--------------------------|------------|-------------|-----------------|--------------------------|-------|-------------------|---------|----------------------|---------|-------------|----------------|
| ŀ                        | Aspecto    | Geral       | Definições      | Configurações Globais    | s     | Menus / Promoções | Notifie | cações e Integrações | Sessões | Periféricos | AT e Validaçõe |
|                          | Dados ZSB  | MS para o   | consulta de sto | cks entre lojas e integi | ração | MBWay             |         |                      |         |             |                |
|                          |            |             |                 | NIF                      | 5073  | 59690             |         |                      |         |             |                |
| Nome de Utilizador admin |            |             |                 |                          |       |                   |         |                      |         |             |                |
|                          |            |             |                 | Password                 | ••••  | •••••             |         |                      |         |             |                |
|                          | Sistema de | e Hotelaria |                 |                          |       |                   |         |                      |         |             |                |

Figura 3 – Inserir dados de acesso ao ZS BMS

3 - Selecionar o separador das Notificações e Integrações.

4 – No quadro dos Dados ZSBMS para consulta de stocks lojas e Integração MBWay, inserir nos respetivos campos os dados de acesso á aplicação do ZS BMS.

| Configur | ação         |            |                                       |                                            |              |               |         |             |                |
|----------|--------------|------------|---------------------------------------|--------------------------------------------|--------------|---------------|---------|-------------|----------------|
| Aspecto  | Geral        | Definições | Configurações Globais                 | Menus / Promoções                          | Notificações | e Integrações | Sessões | Periféricos | AT e Validaçõe |
| Integraç | ão MBWay     |            | Identificação do TPA 9<br>Client ID 1 | Usar integração<br>87654321<br>23as45de678 |              | -             |         |             |                |
|          |              |            | Token f                               | gr 56e 32we 3465 fgtar f                   |              |               |         | -           |                |
| Integraç | ão Pick-a-Bi | цу         | API KEY                               | Usar integração                            |              |               |         |             |                |

Figura 4 – Usar a integração MBWay e dados do TPA

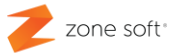

Ainda nas notificações e integrações, ir atá ao quadro da Integração MBWay.

5 – Selecionar a Check Box de Usar integração.

6 – Nos campos de Identificação do TPA, Cliente ID e Token, o utilizador deve inserir os dados que são disponibilizados pela entidade que gere a rede de pagamentos multibanco - SIBS.

Selecionar o botão Salvar este posto.

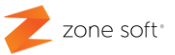

#### 1.2 – Criar botão de pagamento por MBWay no ponto de venda

Para se implementar o botão de pagamento no ponto de venda, o utilizador deve aceder á FrontOffice/Ponto de Venda da aplicação local.

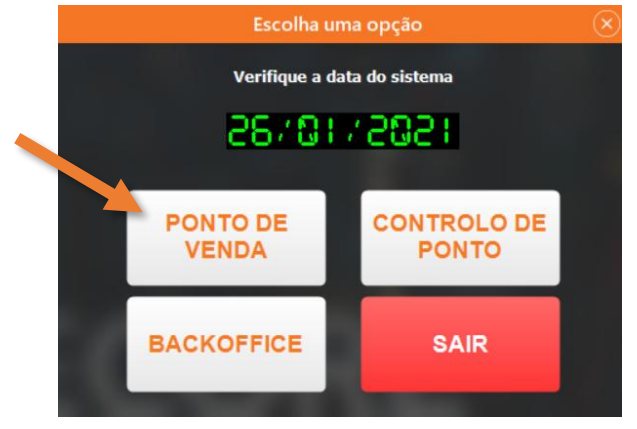

Figura 5 – Aceder ao FrontOffice local

1 – Selecionar o botão do Ponto de Venda / FrontOffice

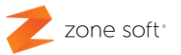

| MAIS MENÚS PAINEL DE<br>VENDIDOS MENÚS BORDO (F10) | OPÇÕES IMPRIMIR<br>(F11) CONTA(F8) | PAGAMENTO (F12) |
|----------------------------------------------------|------------------------------------|-----------------|
| Vouchers                                           |                                    |                 |
|                                                    |                                    |                 |
| 0                                                  | 0                                  |                 |
| Cerveja 33 CL                                      | Sumo natural de laranja            |                 |
|                                                    |                                    |                 |
|                                                    |                                    |                 |
|                                                    |                                    |                 |
|                                                    |                                    |                 |
|                                                    |                                    |                 |

Figura 7 – Aceder ao menu das opções do FrontOffice

2 – No FrontOffice/Ponto de venda da aplicação local, na janela principal aceder ao botão Opções(F11).

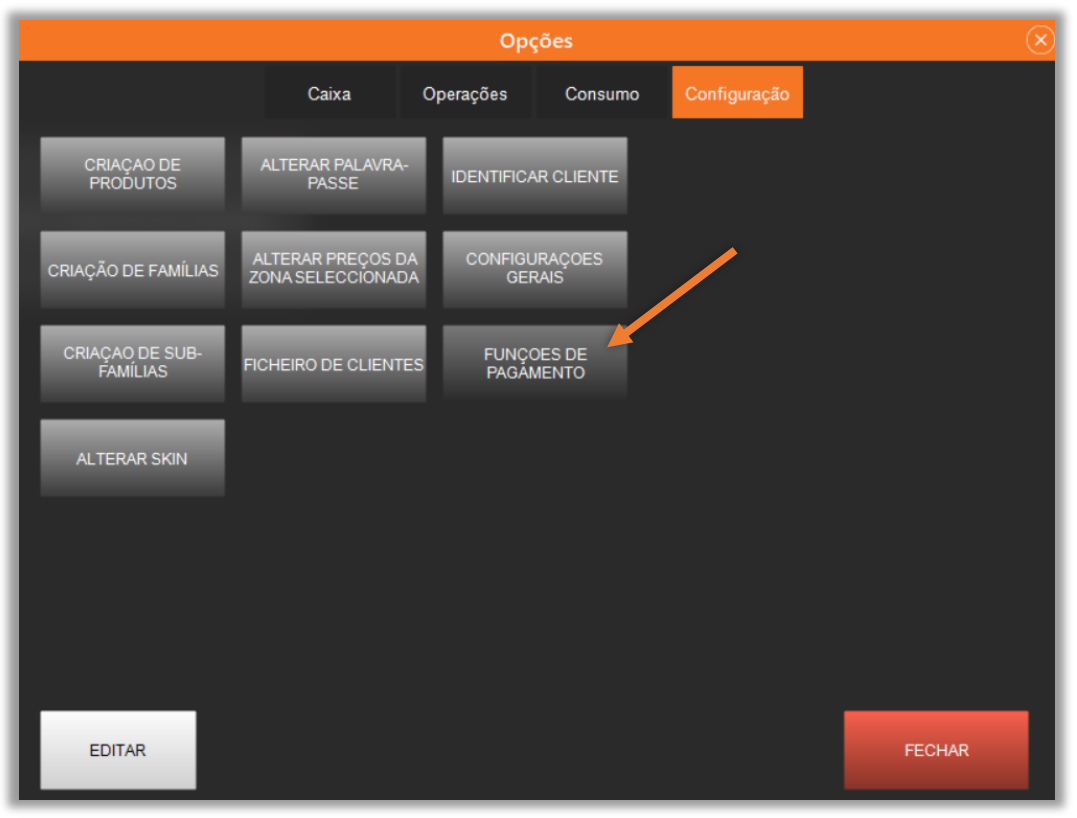

Figura 6 – Selecionar a configuração das funções de pagamento

3 – Na janela das opções, o utilizador deve selecionar o separador da Configuração e selecionar o botão de Funções de Pagamento.

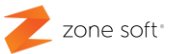

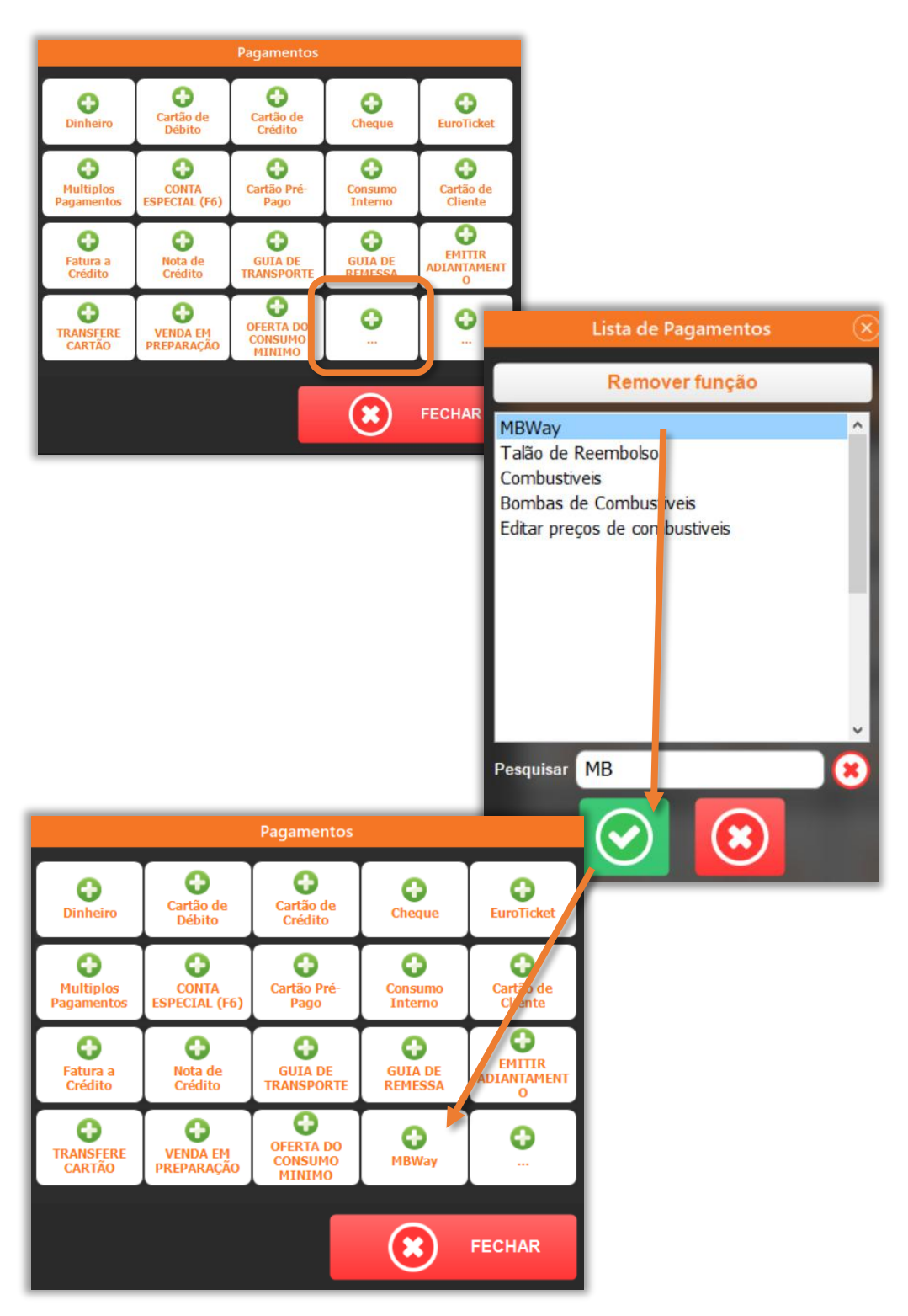

Figura 8 – Adicionar botão de pagamento MBWay

4 - Na janela dos pagamentos, deve-se selecionar um dos botões, que não tenha função de pagamento atribuída

5 - Na lista de pagamentos, o utilizador deve no campo Pesquisa, inserir a descrição da função "MBWay", ficando a função visível.

6 - Selecionar a função e acionar o botão Validação

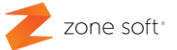

- 7 Após a seleção da função, esta fica disponível na janela dos modos de pagamento.
- 8 Acionar o botão Fechar.

#### Nota Importante:

No caso de ser utilizada uma Skin personalizada, o utilizador deve aceder á aplicação de edição de skins ZSFODesigner, disponível na pasta do ZS Rest, ou, ZS POS.

Deverá ser adicionado um ZSPaymentButton, utilizando o id 20 correspondente ao pagamento MBWay.

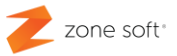

#### 2 – Modo de funcionamento

No FrontOffice do ZS Rest, para se efetuar o pagamento do consumo com a função MBWay;

- 1 Selecionar o botão de Pagamento (F12).
- 2 Na janela de seleção do modo de pagamento, selecionar o botão MBWay.
- 3 Selecionar dados de faturação do cliente

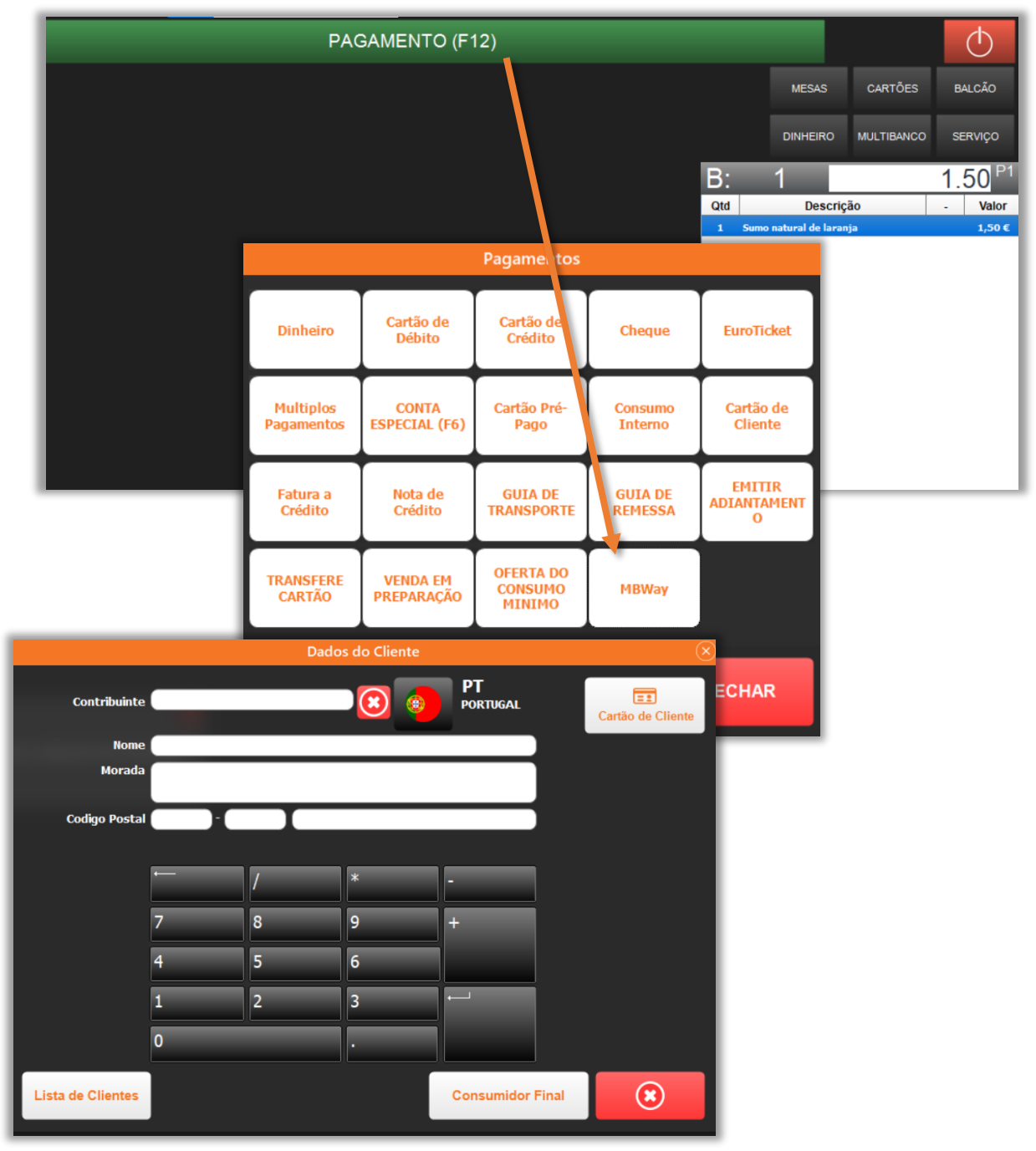

Figura 9 - Pagamento do consumo com a função MBWay

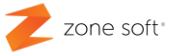

4 - Após o preenchimento dos dados do cliente, irá surgir a janela onde o utilizador deverá inserir o número de telemóvel do cliente MBWay, acionar o botão Confirmar

|        | Nr. Telemóvel 🛛 🛞 |         |         |           |          |  |  |
|--------|-------------------|---------|---------|-----------|----------|--|--|
| MB WAY |                   |         |         |           |          |  |  |
| N      | r. Telemó         | vel 919 | 396919  |           |          |  |  |
|        |                   | /       | *       | -         |          |  |  |
|        | 7                 | 8       | 9       | +         |          |  |  |
|        | 4                 | 5       | 6       |           |          |  |  |
|        | 1                 | 2       | 3       | -         |          |  |  |
|        | 0                 |         |         |           |          |  |  |
|        |                   |         | $\odot$ | Confirmar | Cancelar |  |  |

Figura 10 - Inserir número de telemóvel do cliente

5 - O ZS rest / ZS pos envia para o telemóvel do cliente o valor a pagar, ficando a aguardar pela aceitação do pagamento.

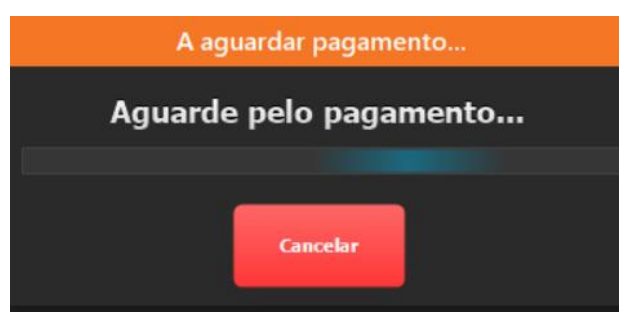

Figura 11 – Aguardar pela aceitação do pagamento

Após a receção da confirmação do pagamento na aplicação local ZS rest, ou, ZS pos, esta efetua o fecho da conta.

#### Parceiros ZONE SOFT

Para maiores esclarecimentos, por favor submeta a sua questão através da aplicação de tickets ou consulte a documentação adicional disponível na plataforma da Zone Soft.

**Clientes ZONE SOFT** 

Por favor, queira contactar o seu parceiro

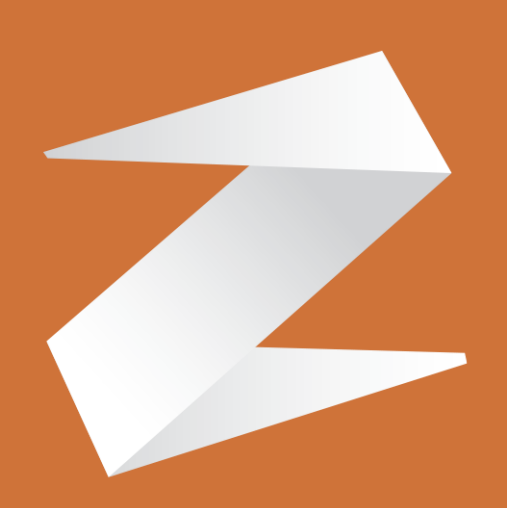

# zone soft®

Contactos: Estrada Nacional 3, Zona Industrial Lote I-21 2330-210 Entroncamento www.zonesoft.pt